## Tableau de Bienvenue dans votre Hub 🖉 customise N° de connaissement ou de conteneur View details K): bord éclatement Tâches en attente Å Récapitulatif des expéditions Aperçu Exportation We're looking Pour les navires partant dans les Expéditions en 7 jours 7 prochains jours to improve Aperçu Importation your Hub 1250 1537 887 880 Au départ de Arrivée à We would appreciate your feedback in a short survey Tâches Soumettre les Soumettre la VGN MyCustoms (5) MyFinance Voir les tâches en cours Voir toutes les expéditions LILI Allocations O Local Information Surestaries et détention à l'import Delivery Order & Inland transport Find local contacts and detailed shipping information for your origin or destination Entrer un numéro de connaissement pour Request delivery order and arrange inland (i) Assistance voir les informations concernant la transportation détention et les surestaries Asia Pacific Enter B/L no. « Europe Enter B/L no to search India, Middle East and Africa Latin America Demander un bon de livraison Voir les détails North America Entrer le numéro Allocations Application Maersk Week 42 (13 Oct - 19 Oct) de BL puis cliquer Shipment Lignes Disponible/Alloué Téléchargez l'application aujourd'hui et suivez votre marchandise où que vous vous trouviez. EQF sur 'Demander un bon de livraison' N° de connaissement 278851195 Statut du connaissement Statut de la libération des marchandises Bill of Lading (Waybill) Issued at Origin Manifeste soumis aux douanes Statut financier Le paiement des charges prépayées est terminé Le paiement des frais d'enlèvement est effectué Gratuités (freetime) à l'import Jours de gratuité inclus 10 jours Détention Sélectionner des jours supplém S'applique à Tous les conteneurs (1) 4 10 14 Dernier jour de gratuité estimé après l'achat 目 27 Oct 2024 EUR 700,00 Tarif 30% réduction en ligne Possibilité EUR -210,00 Continuer à acheter de la d Prix total EUR 490,00 d'achat de freetime Factures et paiement E palement en ligne n'est p supplémentaire Bons de livraison Veuillez procéder à la demande de bon de livraison pour les conteneurs ayant le statut « Prêt à envoyer ». Autres actions Partie qui bénéficie de la libération du conteneur (facultatif) Modifier les détails du payeur des frais Cliquer sur cune partie Modifier les détails du payeur pour tous les frais de cette expédition () Aut 'Modifier les

Modifier les détails du payeur

Nommer une partie bénéficiaire de la libération

détails du payeur'

## Obtenir vos factures Import 10 jours avant ETA navire

Possibilité d'achat du freetime supplémentaire

← <u>Retour</u>

## N° de connaissement 278851195

Taxes d'importation et détails du payeur Modifier / assigner un payeur aux types de charge

| Aucun<br>sélectionné<br>Types de charge                                                                                                    | r un payeur au sélectionné v                                                                                                    | Référence de la facture<br>(facultatif) | Saisissez la référence de cette expédition | Prix         | Cliqı | uer sur<br>ate |
|----------------------------------------------------------------------------------------------------|----------------------------------------------------------------------------------------------------|-----------------------------------------|--------------------------------------------|--------------|-------|----------------|
| Frais d'enlèvement                                                                                                    |                                                                                                    |                                         |                                            |              | Paye  | r'pour         |
| Documentation fee - Destination                                                                                                    | F S- ******402                                                                                                    | Update Payer                            |                                            | EUR 60,00    | mod   | ifier le       |
| Terminal Handling Service -<br>Destination                                                                                                    | <b>S-</b> ******402                                                                                                    | Update Payer                            |                                            | EUR 250,00   | paye  | ur des         |
| Surestaries à l'import et frais de déte                                                                                                    | ention                                                                                                    |                                         |                                            |              | cnar  | ges            |
| Surestaries à l'import                                                                                                    | IS-******402                                                                                                    | Update Payer                            | Nor                                        | n disponible |       |                |
| Détention à l'import                                                                                                    | S-******402                                                                                                    | Update Payer                            | Nor                                        | n disponible |       |                |
| Please check that the payers for Import Department of the payers for Import Department of the payer | emurrage & Detention is updated correctly.                                                                                                 |                                         |                                            |              |       |                |
| Jexprime mon accord avec les <u>conditio</u><br>*Le prix affiché est une estimation initiale des fra<br>Votre factore peut contenir des frais ou des taxes                                                                                                    | <u>nns générales*</u> pour obtenir des informations su<br>ais applicables à cette expédition.<br>s locales supplémentaires le cas échéant. | ur les prix/tarifs.                     |                                            |              |       |                |
|                                                                                                    |                                                                                                    | ↓<br>↓                                  | •                                          | Envoyer      |       |                |
| - Cliquer sur 'Up                                                                                                    | date Payer' pour modif                                                                                                    | fier le payeu                           | r des charges                              |              |       |                |

- Cocher la case pour accord des conditions générales
- Cliquer sur 'Envoyer'

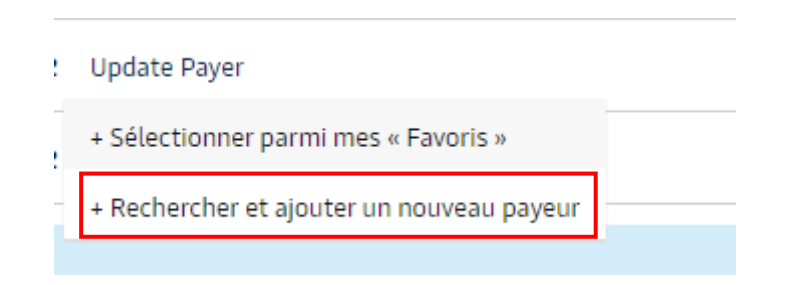

| Sélectionner le payeu      | r                      |                                                                                                    |        | ×         |
|----------------------------|------------------------|----------------------------------------------------------------------------------------------------|--------|-----------|
| ර Favourites ද             | Search                 |                                                                                                    |        |           |
| You can search for a party | by their customer code | e OR their trading name and add                                                                                                    | ress.  |           |
| Customer code              | -,                     |                                                                                                    |        |           |
|                            |                        |                                                                                                    |        | ,         |
|                            |                        |                                                                                                    |        |           |
|                            |                        | Or                                                                                                    |        |           |
| Trading name               |                        | Country                                                                                                    |        |           |
| Maersk                     |                        | France France Fra |        | $\otimes$ |
| + Additional addres        | is details             |                                                                                                    |        |           |
|                            |                        |                                                                                                    |        |           |
|                            |                        | ,                                                                                                    |        |           |
| <b>F</b>                   |                        |                                                                                                    |        |           |
| Entrer le nom du pay       | /eur et le pays, puis  | cliquer sur 'search'                                                                                                    |        |           |
| Sélectionner le clier      | it et cliquer sur 'Env | voyer'                                                                                                    |        |           |
|                            |                        |                                                                                                    |        |           |
|                            |                        |                                                                                                    |        |           |
|                            |                        |                                                                                                    |        |           |
|                            |                        |                                                                                                    |        |           |
|                            |                        |                                                                                                    | Cancel | Search    |
|                            |                        |                                                                                                    |        |           |

La facture sera disponible sous 2 heures sur votre espace MyFinance a la condition d'être dans un délai de 10 jours avant eta navire